# **Exhibitor Service Center Help**

1. Use the link, email address, and password contained in your email to log in: https://reg.wai.org/2025/exhibitor\_service\_center.cfm

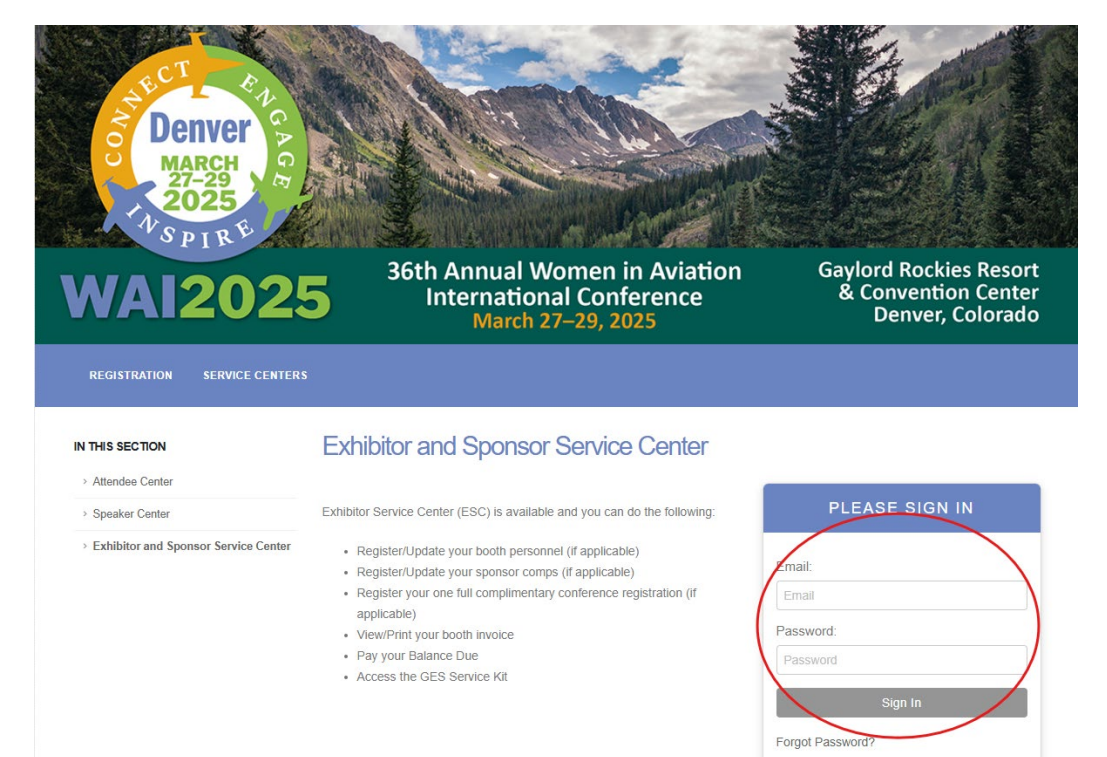

#### 1. Exhibitor Directory Update

*a.* Exhibitor Directory update is what the link will open to. *Please complete the required information.* 

# Exhibitor Directory Update

| save                  | preview profile |  |  |  |  |
|-----------------------|-----------------|--|--|--|--|
| Directory Information |                 |  |  |  |  |

Note: Names and email addresses will not be displayed in the app.

b. The Company Description is what will be shown in the conference app for attendees to understand what your company does.

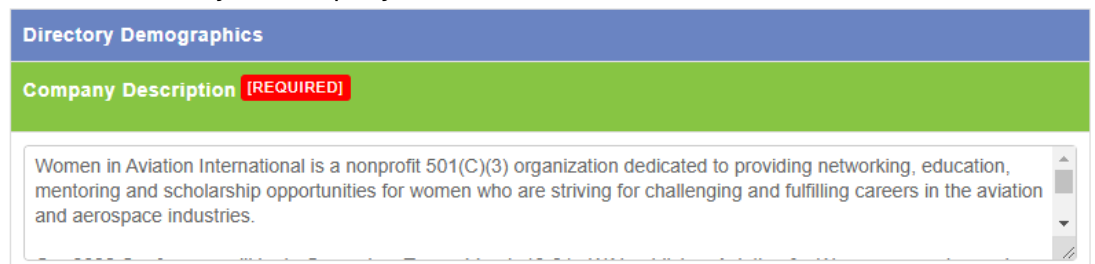

# 2. Exhibitor Staff and Sponsor Registration

- a. Enter your email address: (Hint: This is typically the person who registered your company to exhibit) *{if you are having issues here, email Donna at <u>dwallace@wai.org</u>}*
- b. The name should come up and be selected, you can then click Start
- c. From here you can start entering all your associates who will be attending the conference. Once you have added one, prior to payment you can choose to add another or complete the transaction.
  - i. Each registrant must have their own unique email address
  - ii. If you are an administrator registering staff for your company, you must add your email address in the Assistant Contact Email field. This will ensure you can view the Registration Roster for your company on the Exhibit Staff and Sponsor Registration section of the Exhibitor and Sponsor Service Center.

|           |                              |                | Email                     | . test@email.com                               |          |            |  |
|-----------|------------------------------|----------------|---------------------------|------------------------------------------------|----------|------------|--|
|           |                              | Cor<br>Adminis | mpany<br>strator<br>Email |                                                |          |            |  |
|           |                              |                | Cell                      | . XXX-XXX-XXXX                                 |          |            |  |
|           | View Confirmation Edit Photo |                |                           |                                                |          |            |  |
| $\langle$ | Regi                         | istration Ro   | oster                     | )                                              | Princ    |            |  |
|           | Ŧ                            | 1,310          | Attend                    | ee                                             | Price    | Action     |  |
|           | 1                            | 11/01/24       |                           | Tester Tester<br>Tester<br>TestCompany3        | \$798.00 | 🖹 💄 🗖<br>i |  |
|           | 2                            | 11/14/24       |                           | TestFirst1 TestLast1<br>Tester<br>TestCompany1 | COMP     | i - 0      |  |
|           | 3                            | 10/30/24       |                           | TestFirst2 TestLast2<br>Tester<br>eShow        | COMP     | i •        |  |

iii. Please ensure demographic information for your attendees is collected. This information is for the use of sponsors like you.

#### d. Registration Fees

# NOTE: as an Exhibitor, please ignore the Sponsor Registration section

i. The Sponsor Registration section will show you the registration items you get for being a sponsor

| <ul> <li>✓</li> </ul> | EXHIBITOR REGISTRATION                                                            | PRICE |
|-----------------------|-----------------------------------------------------------------------------------|-------|
|                       | Booth Staff Only Exhibitor Complimentary<br>5 Left.<br>Click for More Information | COMP  |
|                       | Full Conference Exhibitor Complimentary<br>1 Left.<br>Click for More Information  | COMP  |

- ii. These will be different for each sponsor based on their level
- iii. Register all your attendees first using your complimentary options, then if you need more of any, you can add those here in the Additional area for sponsors

| ✓ | EXHIBITOR REGISTRATION                                                    | EARLY (THROUGH DEC. 31) |
|---|---------------------------------------------------------------------------|-------------------------|
| 7 | Additional Booth Staff Only Exhibitor<br>Click for More Information       | \$100.00                |
| 2 | Additional Full Conference Exhibitor Member<br>Click for More Information | \$425.00                |

iv. Once you make a selection, items that you cannot choose with your first selection will be greyed out

#### e. Expand Your Experience

 Here you can add any extra seminars, gatherings, and the Pioneer Hall of Fame Dinner (Reminder: Some levels of sponsorship get complimentary PHOF dinners Diamond 10, Platinum 5, Gold 3, Silver 2. These can be added at the Pioneer Hall of Fame Comp Pass Summary)

# f. Make A Difference

i. Add any additional donations or student admissions (conference registration or PHOF dinner) you want to make

#### g. Review

- i. This shows any balance you have due
- ii. Enter any discount code you have here

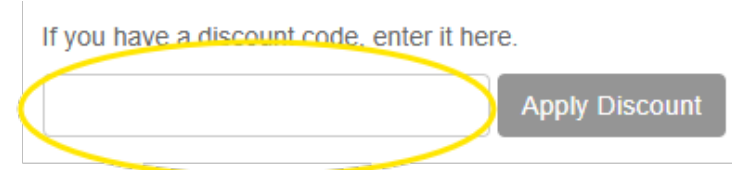

iii. If you have additional staff you would like on the same transaction, click here to start the process over again

| Group Registration                                                                                              |
|----------------------------------------------------------------------------------------------------|
| If you'd like to add another person's registration to this transaction, click "Add Additional Personnel" below. |
| Add Additional Personnel                                                                                        |

iv. If you are ready to make your payment, click Continue

# h. Payment

- i. Select your payment option
- ii. Ensure the attendee email is current
- iii. Add or ensure the Company Administrator Email is correct

COMPANY ADMINISTRATOR EMAIL

- iv. Check all waiver and agreement boxes
- v. Click Complete Submission

#### 3. Booth Payment

a. If you have any unpaid items, those will be listed, and you can complete the payment

#### INSTRUCTIONS:

- 1. Confirm your payment method in the drop down menu
- 2. Type your payment amount in the field(s) provided
- 3. Click the 🥑 icon
- 4. Enter payment information
- 5. Click Submit

# 4. General Exhibitor Checklist

- a. Here you can see that tasks that need to be completed and mark them as complete once finished
- b. If you are unsure if you have completed them, you can use the Click Here button under Document/Link and it will take you to the area to complete

| ~ | Checklint                                              | Document/Link | Deadline | Completed |
|---|--------------------------------------------------------|---------------|----------|-----------|
|   | Complete Company Description<br>a. check when complete | b. Click Here | 01/10/25 |           |
|   | Complete Booth Staff Assignment                        | Click Here    | 03/06/25 |           |

# 5. GES Service Kit

- a. This link opens to the GES Service Kit where you can get information on
  - i. Important show information
  - ii. Rental items for your booth space
  - iii. Shipping, drayage, and handling info for pre- and post-show
  - iv. Additional services provided by the Gaylord such as electric, internet, food & beverage, rigging and more
  - v. Rules and regulations